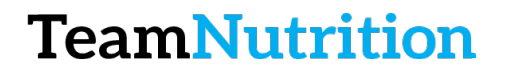

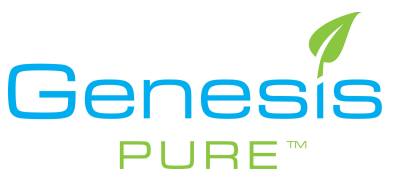

# How to Change your Autoship

#### Step 1 – Login to the Backoffice

https://extranet.securefreedom.com/GenesisPure/Login.aspx?lo=1&localeID=1

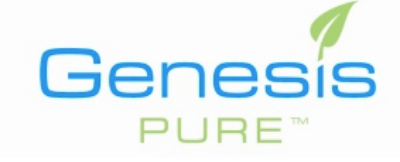

| Login    |         |   |
|----------|---------|---|
| Username | user    |   |
| Password | •••••   |   |
| Language | English | 0 |
|          | Login   |   |

### Step 2 – Go to Autoship

| Info Center Profile | My Orders | Shop Nov | Autoship | Customers | Genealogy | Commissions | Enroll New Associate | Logout |
|---------------------|-----------|----------|----------|-----------|-----------|-------------|----------------------|--------|
| Welcome!            |           |          |          |           |           |             | -                    | Perso  |

### Step 3 – Add New Profile or Edit Old One

| G          | PU         | BSIS<br>RE <sup>m</sup> | 3        |           |                  |                 |             |               | English       |          |
|------------|------------|-------------------------|----------|-----------|------------------|-----------------|-------------|---------------|---------------|----------|
| Info Cente | er Profile | My Orders               | Shop Now | Autoship  | Customers        | Genealogy       | Commissions | Enroli N      | lew Associate | Logout   |
| My Autoshi | p          |                         |          |           |                  |                 |             |               | Exp           | iort     |
|            |            |                         |          |           |                  |                 |             |               | Add New       | Profile_ |
| Active     | Туре       | Next Processing [       | Date     | Sub Total | Payment Type     |                 |             | iow/Edit Auto | chip Pronie   |          |
| Yes        | Annually   | 2/18/2016               |          | \$27.00   | Credit Card (XXX | XXXXXXXXXX9302) | 1           | View / Edit   |               |          |

Step 4 – Click Continue Genesis

Info Center Profile My Orders Shop Now Autoship Custome

| Autoship Informati | on  |    |
|--------------------|-----|----|
| Ship Country :     | USA | \$ |
|                    | _   |    |
| Continue           |     |    |

## **TeamNutrition**

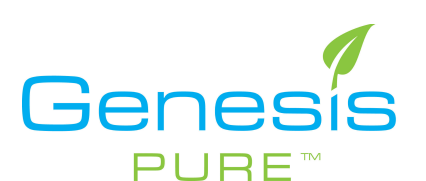

### Step 5 – Select your Products by Changing Quantity

| Item                      | Item #  | Description                                                                                                    | PV     | Price    | Qty |
|---------------------------|---------|----------------------------------------------------------------------------------------------------|--------|----------|-----|
| Product Category: General |         |                                                                                                    |        |          |     |
|                           | GP00262 | Launch Pack 300<br>(1) Capsule Cleanse, (1) 32 oz bottle Daily<br>Build, (1) carton ENERGY Tropical Blast 30<br>stick packs, (1) carton ENERGY Grape<br>Blast 30 stick packs, (1) Go Yin on the go<br>10 pk sleeve, (2) HealthTrim Metabolic<br>Boost single serve packs, (1) case Go Yin<br>750 ml bottle 4 pack. | 300.00 | \$390.00 | 0   |

### Step 6 – Click Continue

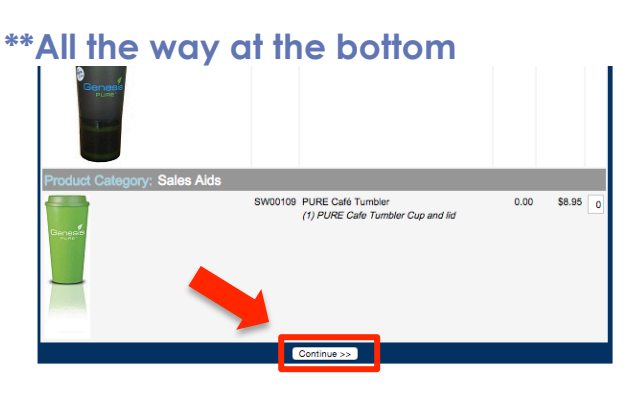

### Step 7 – Fill in Billing Information

|                                                                         |              | Choose a Shipping Method: Ground + 🗘          |  |
|-------------------------------------------------------------------------|--------------|-----------------------------------------------|--|
|                                                                         |              | Set Autoship Schedule                         |  |
|                                                                         |              | Next Ship Date: 03 🗢 / 20 🗢 / 2015 🗢          |  |
| Autoship Information                                                    |              | Type: Every4Weeks 😋                           |  |
| Ship Name :                                                             |              | Autoship - Credit Card                        |  |
| Ship Street1 :                                                          |              |                                               |  |
| Ship Street2 :                                                          |              | Credit Card Number:                           |  |
| Ship Country :                                                          | USA ᅌ        | Credit Card Expiration: January (01) 0 2015 0 |  |
| Ship Postal/Zip Code<br>(please wait while zip is validated) (5-digit): | 80521        | Name on Card: Street1:                        |  |
| Ship City :                                                             | FORT COLLINS | Street2:                                      |  |
| Ship State :                                                            | CO           | City:                                         |  |
| Ship County :                                                           |              | State:                                        |  |
| Payment Type :                                                          | Credit Card  | Postal Code:<br>Country:                      |  |
| Contin                                                                  | ue >>        | Continue                                      |  |

#### Step 8 – Your All Done!

\*\*You will get an email to confirm receipt of payment and another for shipping confirmation